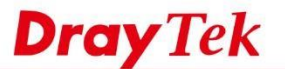

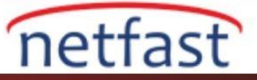

## LAN Subnet için Outgoing WAN'ı Belirleyin

Router'in birden fazla WAN arayüzü varsa, trafiği Route Policy ile dengeleyebiliriz. Örneğin, LAN1'den gelen trafik kaynağının WAN1 üzerinden gönderilmesini ve LAN2'den gelen trafiğin WAN2 üzerinden gönderilmesini sağlayabiliriz.

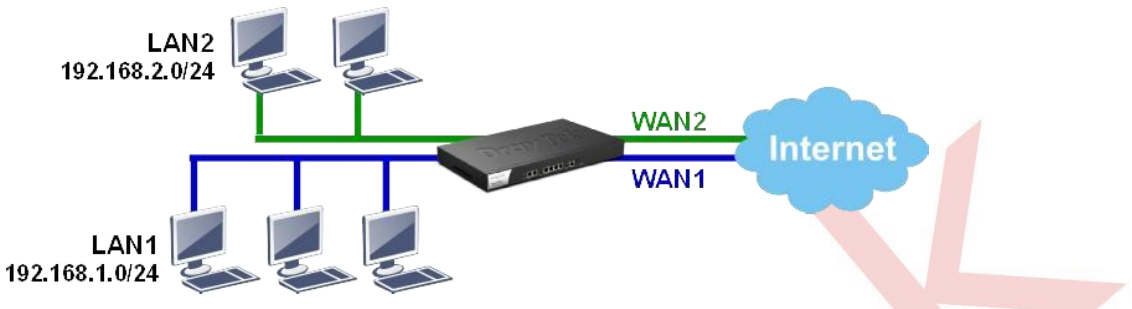

## **DrayOS**

1. LAN1'den WAN1'e gitmek üzere trafik için bir Route Policy oluşturun: a. Profili etkinleştirin.

b. Source IP Subnet'i seçin ve LAN1 Subnet'inin IP aralığını girin.

Load-Balance/Route Policy

- c. WAN1 olarak Interface'i seçin.
- d. Failover'i WAN2'ye etkinleştir, böylece WAN1 bağlantısı başarısız olduğunda trafik WAN2 üzerinden gönderilebilir.
- e. Policy'i kaydetmek için OK 'a tıklayın.

| Criteria                                                                                                    |                                                                                                    |                                                                                                    |      |
|----------------------------------------------------------------------------------------------------|----------------------------------------------------------------------------------------------------|----------------------------------------------------------------------------------------------------|------|
| Protocol                                                                                                    | Any 🔻                                                                                                    |                                                                                                    |      |
| Source IP                                                                                                    | Any                                                                                                    |                                                                                                    |      |
|                                                                                                    | Src IP Range                                                                                                    |                                                                                                    |      |
|                                                                                                    | Src IP Subnet                                                                                                    |                                                                                                    |      |
|                                                                                                    | Network: 192.168.                                                                                                    | .1.0 Mask: 255.255.255.0 /                                                                                                    | 24 🔻 |
| Destination IP                                                                                                    | Any                                                                                                    |                                                                                                    |      |
|                                                                                                    | Dest IP Range                                                                                                    |                                                                                                    |      |
|                                                                                                    | Dest IP Subnet                                                                                                    |                                                                                                    |      |
| Destination Port                                                                                                    | Apv                                                                                                    |                                                                                                    |      |
|                                                                                                    | Dest Port Start                                                                                                    | Dest Port End                                                                                                    |      |
|                                                                                                    | - Dest Port Start                                                                                                    | N                                                                                                    |      |
| Send via if Criteria Match                                                                                                    | ied                                                                                                    |                                                                                                    |      |
| Interface                                                                                                    | • WAN/LAN                                                                                                    | WAN1 •                                                                                                    |      |
|                                                                                                    |                                                                                                    |                                                                                                    |      |
|                                                                                                    | O VPN                                                                                                    | VPN 1.??? •                                                                                                    |      |
| Sateway                                                                                                    | <ul> <li>VPN</li> <li>Default Gateway</li> </ul>                                                                                                    | VPN 1.??? •                                                                                                    |      |
| Sateway                                                                                                    | <ul> <li>VPN</li> <li>Default Gateway</li> <li>Specific Gateway</li> </ul>                                                                                                    | VPN 1.??? •                                                                                                    |      |
| Sateway<br>More Options A<br>Packet Forwarding to W                                                                                         | VPN<br>Default Gateway<br>Specific Gateway<br>/AN via<br>Force NAT<br>Force Routing                                                                                                    | VPN 1, 222 •                                                                                                    |      |
| Sateway<br>More Options A<br>Packet Forwarding to V<br>@ Failover to                                                                        | VPN<br>Default Gateway<br>Specific Gateway<br>/AN via<br>Force NAT<br>Force Routing<br>WAN/LAN                                                                                                    | VPN 1, 222 •                                                                                                    |      |
| Sateway<br>More Options ▲<br>Packet Forwarding to W<br>☞ Failover to                                                                        | VPN<br>Default Gateway<br>Specific Gateway<br>VAN via<br>Force NAT<br>Force Routing<br>WAN/LAN<br>VPN<br>VPN<br>VPN<br>VPN                                                                                                    | VPN 1, 222 •                                                                                                    |      |
| Sateway<br>More Options A<br>Packet Forwarding to W<br>S Failover to                                                                        | VPN<br>Default Gateway<br>Specific Gateway<br>VAN via<br>Force NAT<br>Force Routing<br>WAN/LAN<br>VPN<br>VPN<br>Route Policy<br>Ind                                                                                                    | VPN 1, 222 •                                                                                                    |      |
| Sateway<br>More Options A<br>Packet Forwarding to W<br>Ø Failover to                                                                        | VPN<br>Default Gateway<br>Specific Gateway<br>Force NAT<br>Force Routing<br>WAN/LAN<br>VPN<br>VPN<br>Route Policy<br>Gateway<br>M                                                                                                    | VPN 1, 222 •<br>AN2 •<br>N 1, 227 •<br>ex 1 •<br>Default Gateway                                                                                 |      |
| Sateway<br>More Options ▲<br>Packet Forwarding to ₩<br>@ Failover to                                                                        | VPN<br>Default Gateway<br>Specific Gateway<br>Force NAT<br>Force Routing<br>WAN/LAN<br>VPN<br>Route Policy<br>Gateway<br>Specific Gateway<br>Specific Gateway                                                                                                    | N1.222 •<br>N1.222 •<br>ex 1 •<br>Default Gateway<br>Specific Gateway<br>0.0.0                                                                   |      |
| Sateway<br>More Options<br>Packet Forwarding to W<br>Failover to<br>Failoack                                                                | VPN<br>Default Gateway<br>Specific Gateway<br>Force NAT<br>Force Routing<br>WAN/LAN<br>VPN<br>Route Policy<br>Gateway<br>Seteway                                                                                                    | WI2                                                                                                    |      |
| Sateway More Options  Packet Forwarding to W Failover to Failback New sessions affe once that interfac Existing sessions a                  | VPN<br>Default Gateway<br>Specific Gateway<br>Force NAT<br>Force Routing<br>WAN/LAN<br>Route Policy<br>Route Policy<br>Cateway<br>Cted by this Policy will be sel<br>frected by this Policy will rei                                                                                                    | VPN 1,222    N1.222   N1.222  Ex1  Default Gateway  Specific Gateway  D.0.0  nt via the original interface main on the failovered interface      |      |
| Sateway More Options  Packet Forwarding to W Failover to Failback New sessions affe once that interfat Existing sessions                    | VPN<br>Default Gateway<br>Specific Gateway<br>Force NAT<br>Force Routing<br>WAN/LAN<br>VPN<br>VPN<br>Route Policy<br>Ind<br>Gateway<br>Cted by this Policy will be sel<br>rersumes service<br>affected by this Policy will rer                                                                                                    | AN2   AN2  AN2  AN2  AN2  AN2  AN2  AN2                                                                                                    | High |
| Sateway More Options  Packet Forwarding to W Failover to Failback New sessions affe once that interfat Existing sessions a Cc Priority: 200 | VPN<br>Default Gateway<br>Specific Gateway<br>Force NAT<br>Force Routing<br>WAN/LAN<br>VPN<br>Conternation<br>Gateway<br>Conternation<br>Conternation<br>Conternatio | AN2<br>N 1.??? •<br>ex 1 •<br>Default Gateway<br>Specific Gateway<br>D.0.00<br>nt via the original interface<br>main on the failovered interface | High |
| Sateway More Options  Packet Forwarding to W Failover to Failback New sessions affe once that interfac Existing sessions Prionty: 200 250   | VPN  Default Gateway  Specific Gateway  VAN via  Force NAT  Force Routing  WAN/LAN VV  NVPN Route Policy Md Gateway  Cted by this Policy will be server ensumes service affected by this Policy will ref                                                                                                    | VPN 1,222 •                                                                                                    | High |

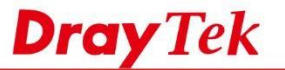

- Benzer şekilde, LAN2'deki trafiğin WAN2 üzerinden gitmesini sağlamak için başka bir Route Policy oluşturun: a. Profili etkinleştirin.
  - b. Source IP Subnet'i seçin ve LAN2'nin IP aralığını girin.
  - c. WAN2 olarak Interface'i seçin.
  - d. Failover'i WAN1 olarak etkinleştirin, böylece trafik WAN2 bağlantısı başarısız olduğunda WAN1 üzerinden gönderilebilir.

netfast

e. Policy'i kaydetmek için Tamam'ı tıklayın.

| 2                                                                                                    |                                                                       |                                                                                                   |  |
|----------------------------------------------------------------------------------------------------|-----------------------------------------------------------------------|---------------------------------------------------------------------------------------------------|--|
| C Enable                                                                                                    |                                                                       |                                                                                                   |  |
| Criteria                                                                                                    |                                                                       |                                                                                                   |  |
| Protocol                                                                                                    | Any 🔻                                                                 |                                                                                                   |  |
| Source IP                                                                                                    | Any                                                                   |                                                                                                   |  |
|                                                                                                    | Src IP Range                                                          | 9                                                                                                 |  |
|                                                                                                    | Src IP Subne                                                          | et                                                                                                |  |
|                                                                                                    | Network: 192                                                          | 2.168.2.0 Mask: 255.255.255.0/24 🔹                                                                |  |
| Destination IP                                                                                                    | Any                                                                   |                                                                                                   |  |
|                                                                                                    | Dest IP Rang                                                          | je -                                                                                              |  |
|                                                                                                    | Dest IP Subr                                                          | net                                                                                               |  |
| Destination Port                                                                                                    | . Δηγ                                                                 | indoinve                                                                                          |  |
| 90 MAY 10 LO CONTROL OF LOCAL AND A                                                                                                    | Dest Port St                                                          | art Dest Port End                                                                                 |  |
|                                                                                                    |                                                                       | N                                                                                                 |  |
| Send via if Criteria Matched                                                                                                    |                                                                       |                                                                                                   |  |
| Sena via il citteria materica                                                                                                    |                                                                       |                                                                                                   |  |
| Interface                                                                                                    | WAN/LAN                                                               | WAN2 •                                                                                            |  |
|                                                                                                    | O VPN                                                                 | VPN 1.??? •                                                                                       |  |
| Gateway                                                                                                    | Default Gates                                                         | way                                                                                               |  |
|                                                                                                    | Specific Gate                                                         | way                                                                                               |  |
| More Ontions                                                                                                    |                                                                       |                                                                                                   |  |
| more options =                                                                                                    |                                                                       |                                                                                                   |  |
| Packet Forwarding to WAN                                                                                                    | via 💿 Force NAT                                                       |                                                                                                   |  |
|                                                                                                    | Force Routin                                                          | g                                                                                                 |  |
| 🕑 Failover to                                                                                                    | WAN/LAN                                                               | WAN1 T                                                                                            |  |
|                                                                                                    | O VPN                                                                 | VPN 1.??? •                                                                                       |  |
|                                                                                                    | Route Policy                                                          | Index 1 🔻                                                                                         |  |
|                                                                                                    | Gateway                                                               | Default Gateway                                                                                   |  |
|                                                                                                    |                                                                       | Specific Gateway 0.0.0.0                                                                          |  |
|                                                                                                    |                                                                       |                                                                                                   |  |
| 🗍 Failback                                                                                                    |                                                                       |                                                                                                   |  |
| Failback<br>. New sessions affecte                                                                                                    | d by this Policy will b                                               | e sent via the original interface                                                                 |  |
| Failback<br>. New sessions affecte<br>once that interface of<br>Evicting sessions offections.                                                                                                    | d by this Policy will b<br>esumes service                             | e sent via the original interface                                                                 |  |
| Failback<br>. New sessions affecte<br>once that interface r<br>. Existing sessions affe                                                                                                    | d by this Policy will b<br>esumes service<br>icted by this Policy w   | e sent via the original interface<br>ill remain on the failovered interface                       |  |
| Failback<br>. New sessions affecte<br>once that interface r<br>. Existing sessions affe                                                                                                    | d by this Policy will b<br>esumes service<br>Incted by this Policy w  | e sent via the original interface<br>ill remain on the failovered interface                       |  |
| Failback<br>. New sessions affecte<br>once that interface r<br>. Existing sessions affe<br>Low                                                                                                    | d by this Policy will b<br>esumes service<br>icted by this Policy w   | e sent via the original interface<br>ill remain on the failovered interface<br><b>High</b>        |  |
| <ul> <li>Failback         <ul> <li>New sessions affected once that interface restrictions that interface restrictions affected by the sessions affected by the session of the session of</li></ul></li></ul> | ed by this Policy will b<br>esumes service<br>incted by this Policy w | e sent via the original interface<br>ill remain on the failovered interface<br>High               |  |
| Failback New sessions affecte once that interface r Existing sessions affe Priority: 200 Low                                                                                                    | d by this Policy will b<br>esumes service<br>incted by this Policy w  | e sent via the original interface<br>ill remain on the failovered interface<br>High<br>150 0<br>0 |  |

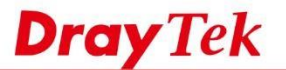

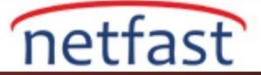

3. LAN istemcisinin hangi yolu kullandığını doğrulamak için "tracert" komutunu kullanabiliriz.Bu komut ile LAN2 subnetlerinden gelen trafiğin WAN2 arayüzüne gönderildiğini görebiliriz.

| Traci | ng ra | oute  | to go | oogle | -pub | lic- | dns-a.google.com | [8.8.8] |
|-------|-------|-------|-------|-------|------|------|------------------|---------|
| over  | a max | cimur | of a  | 30 ho | ps : |      |                  |         |
| 1     | <1    | ms    | <1    | ms    | <1   | MS   | 192.168.2.1      |         |
| 2     | <1    | ms    | <1    | ms    | <1   | ms   | 192.168.92.2     |         |

## LİNUX

- 1. LAN1'den WAN1'i alacak trafik için bir Route Policy oluşturun. Routing >> Policy Route'a gidin, yeni bir policy kuralı eklemek için Add'e tıklatın ve kuralı aşağıdaki gibi yapılandırın:
  - a. Profil adını girin
  - b. Bu kuralı etkinleştir
  - c. "Interface" için Source Type'ı seçin, ardından LAN1'i seçin
  - d. Out-going Rule 'User Defined' olarak ve Out-going Inteface'i WAN1 olarak ayarlayın
  - e. (İsteğe bağlı) WAN1 başarısız olduğunda bir sonraki kurala uyması için Failover'i Next Rule olarak etkinleştirin.
  - f. (İsteğe bağlı) WAN1 yeniden bağlandığında, Router, Failover arayüzündeki oturumu derhal sonlandıracak ve trafiği WAN1'e gönderecek şekilde, Failback'i etkinleştirin.
  - g. Yapılandırmayı kaydetmek için Apply'a tıklayın.

| Profile :                  |      | LAN1                |   |           |  |
|----------------------------|------|---------------------|---|-----------|--|
| V Enable                   |      |                     |   |           |  |
| Priority :                 |      | Normal              | ~ |           |  |
| Protocol                   |      | ALL                 | ~ |           |  |
| Source                     |      |                     |   |           |  |
| Source Type :              |      | Interface           | > |           |  |
| Interface :                |      | lan1                | ~ |           |  |
| Destination                |      |                     |   |           |  |
| Destination Type :         |      | Any                 | ~ |           |  |
| Route Rule                 |      |                     |   |           |  |
| Out-going Rule :           |      | User Defined        | ~ |           |  |
| Out-going Interface        |      | wan1                | ~ |           |  |
| Out-going (Gateway) :      |      |                     | ( | Optional) |  |
| Mode                       |      | NAT                 | ~ |           |  |
| Use IP Alias :             |      | ⊖ Enable            |   |           |  |
| Failover to Next Rule :    |      | Enable      Disable |   |           |  |
| when interface down        |      |                     |   |           |  |
| O when target              | ping | Fail for 3          | Y | seconds   |  |
| Failback (Quick Recover) : |      | Enable      Disable |   |           |  |

Yukarıdaki yapılandırma ile router, LAN1'den WAN1'e olan trafiği gönderecektir. Ve Failover to Next Rule etkin olduğu için, WAN1 mevcut olmadığında, router bir sonraki kuralı izleyecektir, aksi durumda , Default Route uygulanacaktır.

2. Benzer şekilde, LAN2'den gelen trafiğin WAN2'yi alması için bir Policy Rule ekleyin.

| Profile :                |      | LAN2                |    |           |  |
|--------------------------|------|---------------------|----|-----------|--|
| 🔽 Enable                 |      |                     |    |           |  |
| Priority                 |      | Normal              | ~  |           |  |
| Protocol :               |      | ALL                 | ~  |           |  |
| Source                   |      |                     |    | -         |  |
| Source Type :            |      | Interface           | *  |           |  |
| Interface :              |      | lan2                | ~  |           |  |
| Destination              | 1    |                     |    |           |  |
| Destination Type :       |      | Any                 | *  |           |  |
| Route Rule               |      |                     |    |           |  |
| Out-going Rule :         |      | User Defined        | ~  |           |  |
| Out-going Interface      |      | wan2                | *  |           |  |
| Out-going (Gateway)      |      |                     | (0 | Optional) |  |
| Mode                     |      | NAT                 | *  |           |  |
| Use IP Alias :           |      | O Enable   Disable  |    |           |  |
| Failover to Next Rule :  |      | Enable      Disable |    |           |  |
| • when target            | ping | Fail of for 3       |    | seconds   |  |
| Failback (Quick Recover) |      | Enable O Disable    |    | 5001103   |  |

NOT: Vigor3900 / 2960, ping algılaması başarısız olduğunda Failover yapmayı da destekler. Failover , ping algılama ile yapılandırılmışsa, Router hedefi pinglemeye devam eder ve koşulu yerine getirdiğinde failover işlemini gerçekleştirir. Koşul, bir aralık için ping Fail/Success/Latency olabilir.

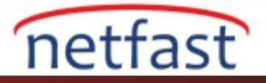

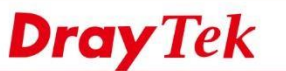

|                           | 100                |             |
|---------------------------|--------------------|-------------|
| Profile :                 | ping               |             |
| V Enable                  |                    |             |
| Priority :                | Normal             | ~           |
| Protocol                  | ALL                | *           |
| Source                    |                    |             |
| Source Type :             | Interface          | *           |
| Interfa <mark>ce</mark> : | lan1               | *           |
| Destination               |                    |             |
| Destination Type          | Any                | *           |
| Route Rule                |                    |             |
| Out-going Rule :          | User Defined       | *           |
| Out-going Interface       | wan1               | *           |
| Out-going (Gateway) :     |                    | (Optional)  |
| Mode :                    | NAT                | ~           |
| Use IP Alias :            | ⊖ Enable ) ● Disat | ble         |
| Failover to Next Rule :   | Enable      Disat  | ble         |
| 🔿 when interface down     |                    |             |
| (a) when target 10.0.0.10 | ping Fail 🗸 for 3  | 3 v seconds |
| Failback (Quick Recover)  | Enable O Disat     | ble         |
|                           |                    |             |

3. Default Route Yapılandırın Routing >> Default Route. Default Route, Policy Rule eşleşmediğinde izlenecek kuraldır. Default Route belirli bir WAN arayüzüne veya "default pool" olarak ayarlayabilirsiniz. "Auto Failover to Active WANs" seçeneğini etkinleştirmek, mevcut WAN bağlantısı koptuğunda oturumları diğer etkin WAN bağlantılarıyla değiştirir.

| efault Route                        |               |      |
|-------------------------------------|---------------|------|
| WAN Profile/Loadbalance Pool Name : | default_pool  | ~    |
| Auto Failover to Active WANs :      | Enable Ois    | able |
| Load Balance Mode :                 | Session Based | ~    |

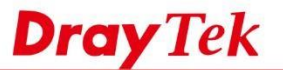

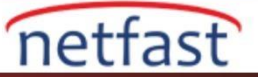

4. Default Pool konfigürasyonu, Routing >> Load Balance Pool'dadır. Varsayılan olarak, her WAN arayüzü aynı ağırlığa sahiptir. Böylece Default Route uygulandığında, Router mevcut tüm WAN arayüzlerini eşit olarak kullanır.

| Profile :                                                                 | default_pool                                                                                                    |                        |   |  |  |
|---------------------------------------------------------------------------|----------------------------------------------------------------------------------------------------|------------------------|---|--|--|
| Mode :                                                                    | Load Balance 👻                                                                                                    |                        |   |  |  |
|                                                                           | 🚯 Add  🛗 Save                                                                                                    | Add 🛗 Save             |   |  |  |
|                                                                           | Interface                                                                                                    | Weight                 |   |  |  |
|                                                                           | wan1                                                                                                    | 1                      | Ŵ |  |  |
|                                                                           | wan2                                                                                                    | 1                      | Ŵ |  |  |
| Interface :                                                               | wan3                                                                                                    | 4                      | Ŵ |  |  |
|                                                                           | wan4                                                                                                    | 1                      | Ŵ |  |  |
|                                                                           | wan5                                                                                                    | 1                      | Ŵ |  |  |
|                                                                           | usb1                                                                                                    | 1                      | Ē |  |  |
|                                                                           | usb2                                                                                                    | 1                      | Ô |  |  |
| e range of V<br>ample of set<br>in1 bandwid<br>in2 bandwid<br>ggested: wa | Veight is 1~255.<br>ting load balance weight:<br>#th:30M/30M<br>#th:100M/100M<br>an1 weight=3, wan2 weight=10 (ma | ax weight value : 255) |   |  |  |

5. Failover arayüzü olarak belirli bir WAN arayüzü kullanmak istiyorsanız, lütfen başka bir Policy Rule oluşturun. Örneğin, LAN2 için WAN1 üzerinden internete gitmek için ikinci bir kural oluşturabilirsiniz.

| P | olicy Rule  |          |              |                |             |             |               |                |           |            |          |
|---|-------------|----------|--------------|----------------|-------------|-------------|---------------|----------------|-----------|------------|----------|
| 1 | 🕼 Add 🔀     | Edit 🔟 I | Delete 🛛 👻 M | ove Up 🛛 🌏 Mov | e Down 🕻 🔓  | Rename A    | uto Refresh : | 1 Minute 💉     | 🗢 Refresh | Proti      | e Number |
|   | Profile     | Enable   | Protocol     | Source         | Source Port | Destination | Destinatio    | Out-going Rule | Mode      | Failover t | Failb    |
| 1 | LAN1        | true     | ALL          | 192,168,1,1/24 | 1           | Any         | 82            | wan1           | NAT       | Enable     | Disable  |
| 2 | LAN2        | true     | ALL          | 192.168.2.1/24 | <u>9</u> ;  | Any         | 8 <u>6</u> 6) | wan2           | NAT       | Enable     | Disable  |
| 3 | LAN2_backup | true     | ALL          | 192.168.2.1/24 | **          | Any         |               | wan1           | NAT       | Enable     | Disable  |
| • |             |          |              |                |             | 111         |               |                |           |            | 1        |
|   |             |          |              |                |             | 1           |               |                |           |            | 1        |

Şimdi, aynı Source'e sahip, ancak farklı Out-going Rule ile ilgili iki policy kuralı varsa. İlk önce daha küçük dizin numarasına sahip olan geçerli olacaktır. Eğer WAN2 mevcutsa, LAN2'den gelen trafik her zaman WAN2 üzerinden gerçekleşir. Yalnızca WAN2 kapalı olduğunda, "Failover to Next Rule" etkin olduğundan, bir sonraki kural uygulanacaktır; Böylece trafik WAN1'e gönderilecektir.